## (1)點選/個人差勤/加班查詢/申請,再按加班單申請

| 差勤儀表板     | 差勤查詢     | 簽核作業(9)                    | 個人差勤    | 統計查詢   | 管理設定    | 資料匯出  | 比入     |      |        |  |          |
|-----------|----------|----------------------------|---------|--------|---------|-------|--------|------|--------|--|----------|
| 假單查詢/申請   | 群組假單     | 加班查詢/申請                    | 值班查詢/申請 | 個人加班補休 | 木 差旅費(補 | 前休)申請 | 代課查詢   | 差勤記錄 | 出國報備註記 |  | $\frown$ |
| 加班日期查詢 11 | 12-02-01 | i ~ <mark>112-07-31</mark> | 🗎 🧹 簽核中 | Þ 待確認  | 已核准     | 已討    | 主鎖退回 🤇 | る 直詢 |        |  | +加班單申請   |
| 無資料       |          |                            |         |        |         |       |        |      |        |  |          |

(2)填上事由、公文文號、檢附公文(已 2/6 已公告於研習競賽)

選擇人員

點選加班日期及時間,預計何時起至何時

按/加入加班時數

再按提交

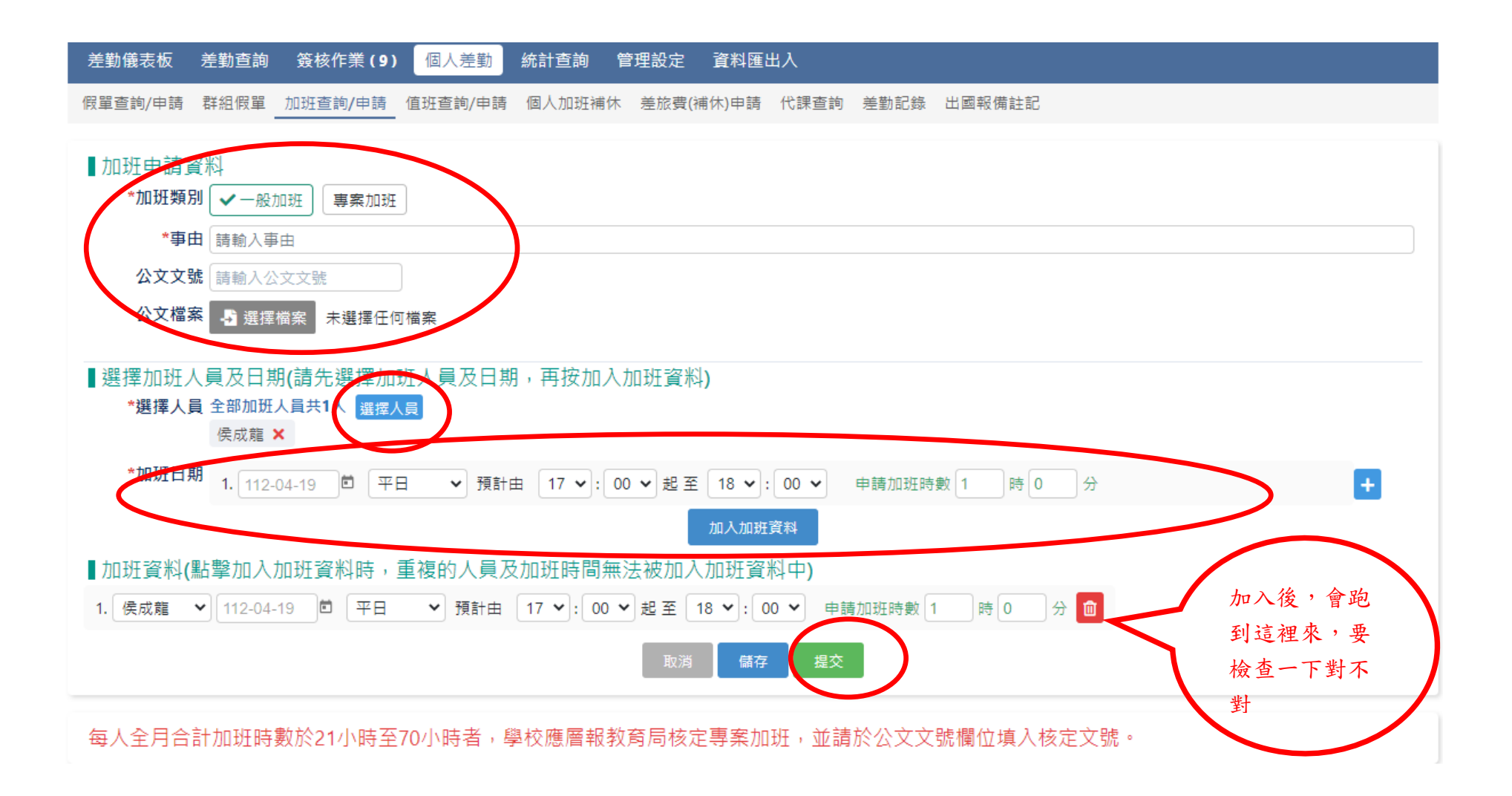

# (3) 待呈核完畢後,請選差勤查詢/加班查詢/申請,勾選待確認,再按查詢

### ,之後點選你的申請單。

| 新北市樹林區武林國民小學 智慧差望                                   | 勃管理 管理權 手冊 回到舊版           | 111(2) 🌍 侯成龍 教務主任❤ 💼 🕐 智能客服 🗰                                                                                                    |
|-----------------------------------------------------|---------------------------|----------------------------------------------------------------------------------------------------|
| 差勤儀表板 差勤查詢 簽核作業 個人差勤 統計查                            | 章<br>讀  管理設定  資料匯出入       |                                                                                                    |
| 假單查詢/申請 群組假單 加班查詢/申請 值班查詢/申請 力                      | D班補休查詢 差旅費(補休)查詢 代課查詢 差勤  | 力記錄                                                                                                    |
| 加班日期查詢 112-02-01 🖻 ~ 112-07-31 🖻 🔤 簽核中              | ✔ 待確認   已核准   已註銷退包   Q查詢 | +加班單申請                                                                                                    |
| 加班單資料                                               | 狀態                        | 備註                                                                                                    |
| 一般加班 参加智慧種子教師研習(4/8星期六早上)<br>衛生組長連翊伶112-04-10申請1交加班 | 加班時數(費)待確認                | 112-04-08<br>連翊伶                                                                                                    |
| 一般加班<br>午餐食材驗收<br>營養師李曼瑄112-04-06申請17次加班            | 加班時數 <b>(費)</b> 待確認       | 112-04-06 112-04-17 112-04-28 112-04-27 112-04-19 112-<br>04-07 112-04-18 112-04-13 112-04-24 112-04-12 112-04-<br>26 112-04-14 112-04-25 112-04-20 112-04-11 112-04-<br>10 112-04-21<br>李曼瑄 |
| 一般加班<br>教練鍾育庭112-03-21申請1次加班                        | 加班時數(費)待確認                | 112-03-26<br>林梅君                                                                                                    |
| 一般加班<br>教練鍾育庭112_02_21中語1大师独                        | 加班時數(費)待確認                | 112-03-21<br>鍾育庭                                                                                                    |
| 参加智慧學習-數位學習工作坊-A1<br>教務主任侯成龍112-04-19申請1次加班         | 加班時數(費)待確認                | 112-03-18<br>侯成龍                                                                                                    |
| 一般加班<br>教練鍾育庭112-03-21申請1次加班                        | 加班時數(費)待確認                | 112-03-18<br>林梅君                                                                                                    |

# (4)請至請至校務行政系統下載研習證明(截圖),

將研習證明上傳至批次上傳簽到紀錄

#### 並填寫實際加班時數,按下確認時數,

## 勾選本次不申請加班費,全部加班時數列入個人補休時數

最後再按提交

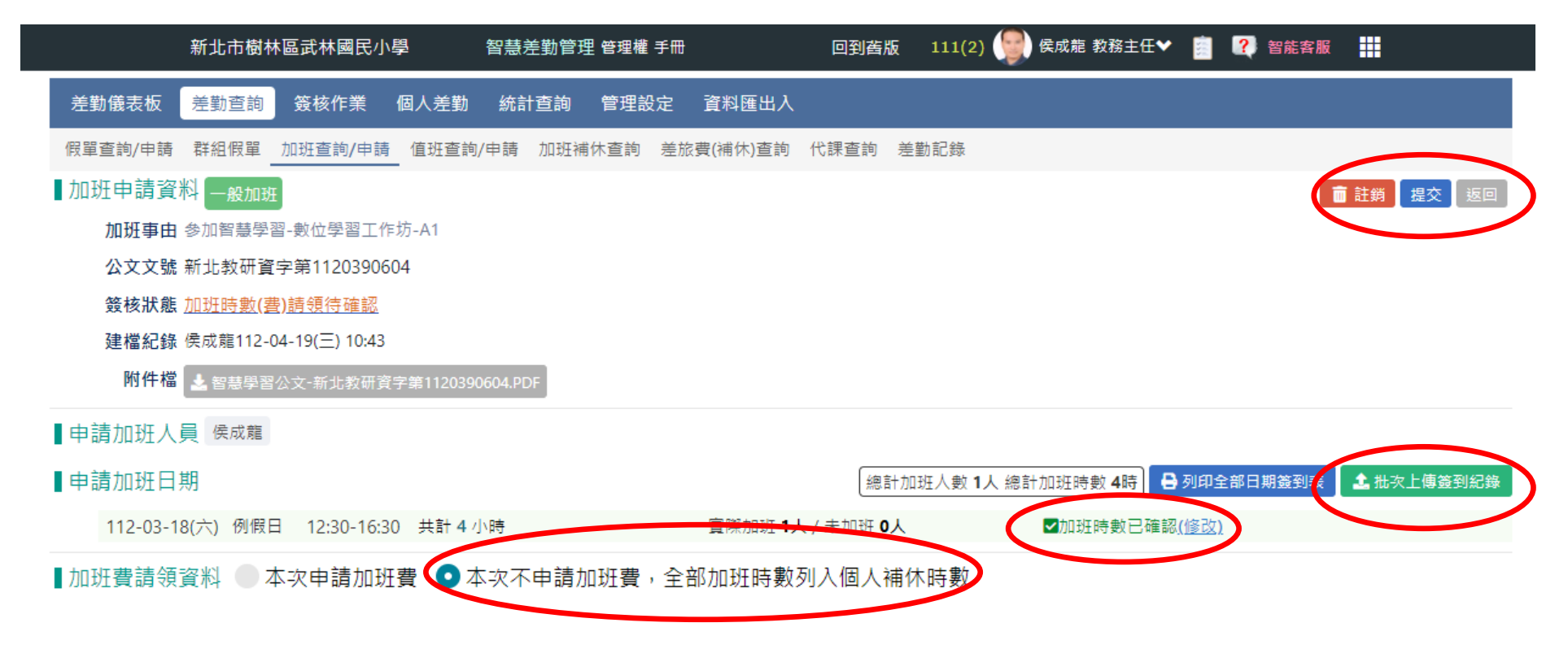

上傳所有加班簽到紀錄

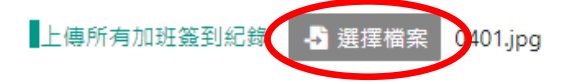

※請勾選適用此份簽到紀錄的加班日期

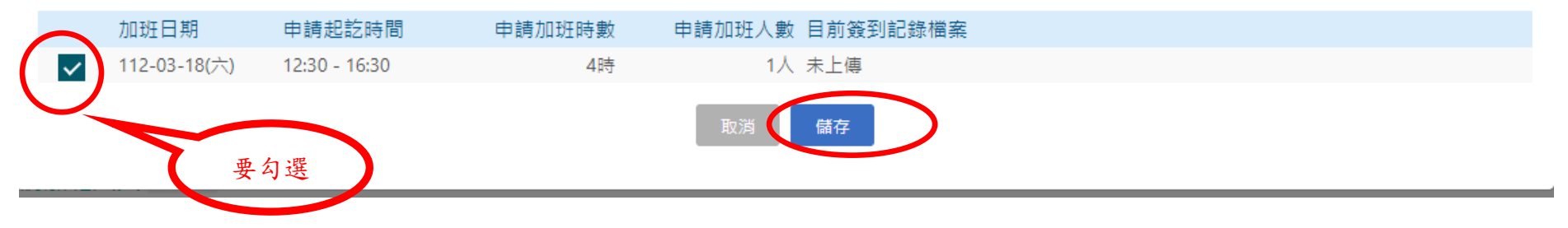

| 確認實際加班時數              |                |           |                    |                           |           |   |     |           |  |  |
|-----------------------|----------------|-----------|--------------------|---------------------------|-----------|---|-----|-----------|--|--|
| 112-03-18(六           | () 12:30-16:30 | ) 共計 4 小問 | 寺0分鐘 實際加班 <b>1</b> | <b>人</b> / 未加班 <b>0</b> 人 | ☑ 加班時數已確認 |   |     | 確認所有人員時數  |  |  |
| *本·次加班簽到紀錄            |                |           |                    |                           |           |   |     |           |  |  |
| 簽到紀錄檔案 🛃 選擇檔案 未選擇任何檔案 |                |           |                    |                           |           |   |     |           |  |  |
| ▋確認本次加班人員與時數          |                |           |                    |                           |           |   |     |           |  |  |
| 姓名                    | 簽到時間           | 簽退時間      | 實際加班起訖時間           |                           | 實際加班時數    |   |     |           |  |  |
| 侯成龍                   | 紙本簽到           | 紙本簽到      | 12 🖌: 30 🖌 至       | 16 🗙 : 30 🗙               | 4 1 0     | 分 | 未加班 | 確認時數(已確認) |  |  |

×